### How to disable the battery saver?

OxygenOS 13

### OnePlus

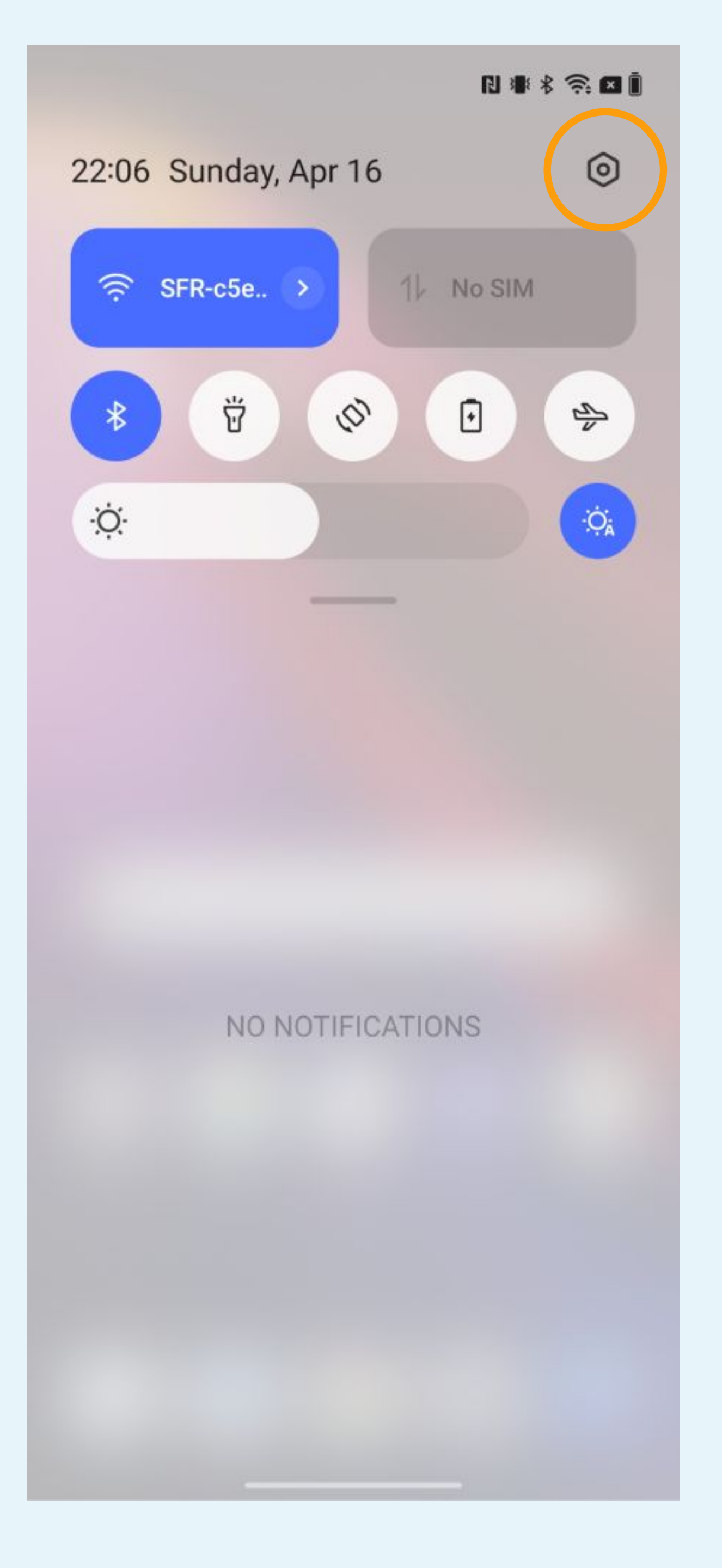

Tap or

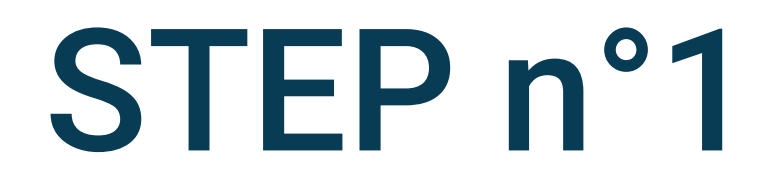

### Tap on phone settings

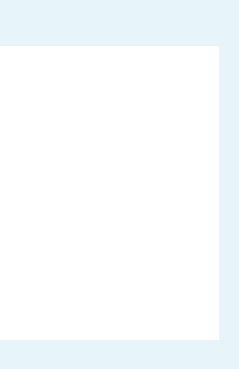

| 22 | ·n | 6 |
|----|----|---|
| ~~ | .0 | • |

#### Settings

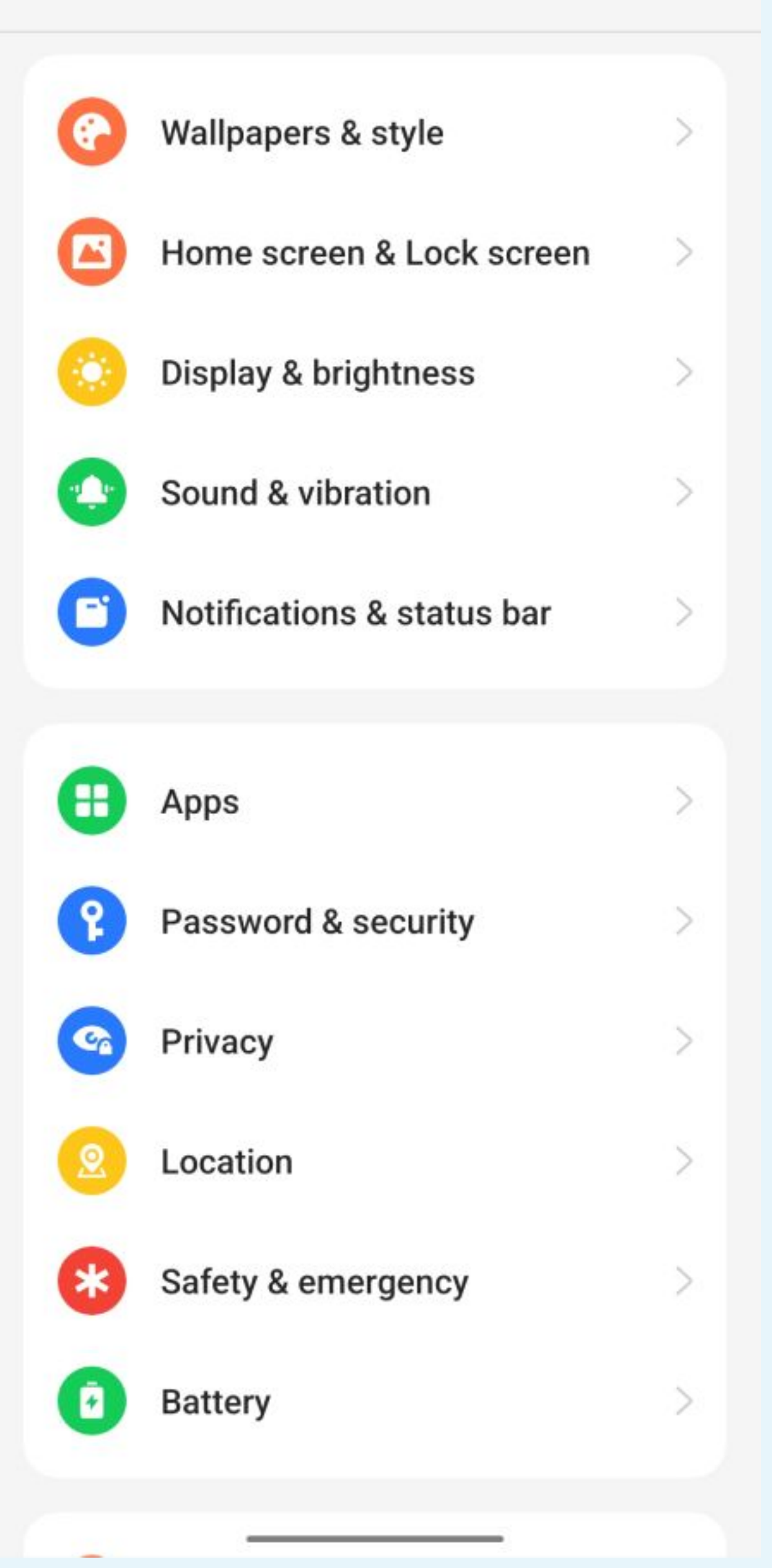

Select Apps

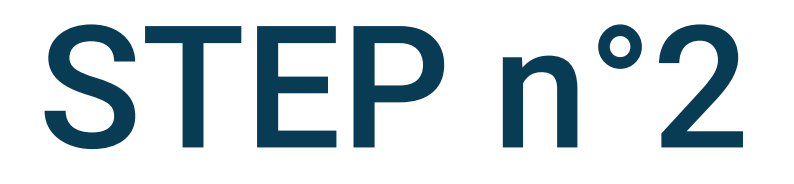

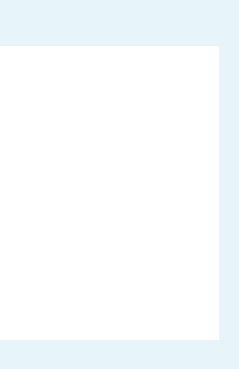

N 🕸 🖇 🥱 🖬 🎚

← Apps

### App management App cloner Create app clones and run them at the same time. Default apps Disabled apps Recover system apps Auto launch Special app access You might be looking for: App lock

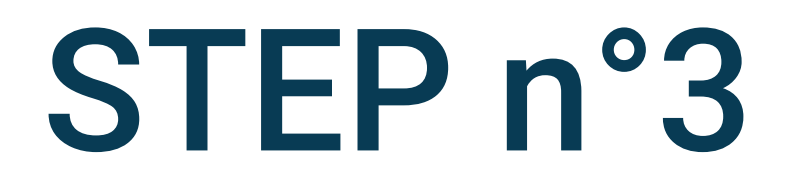

### Select App management

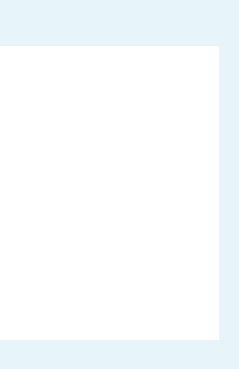

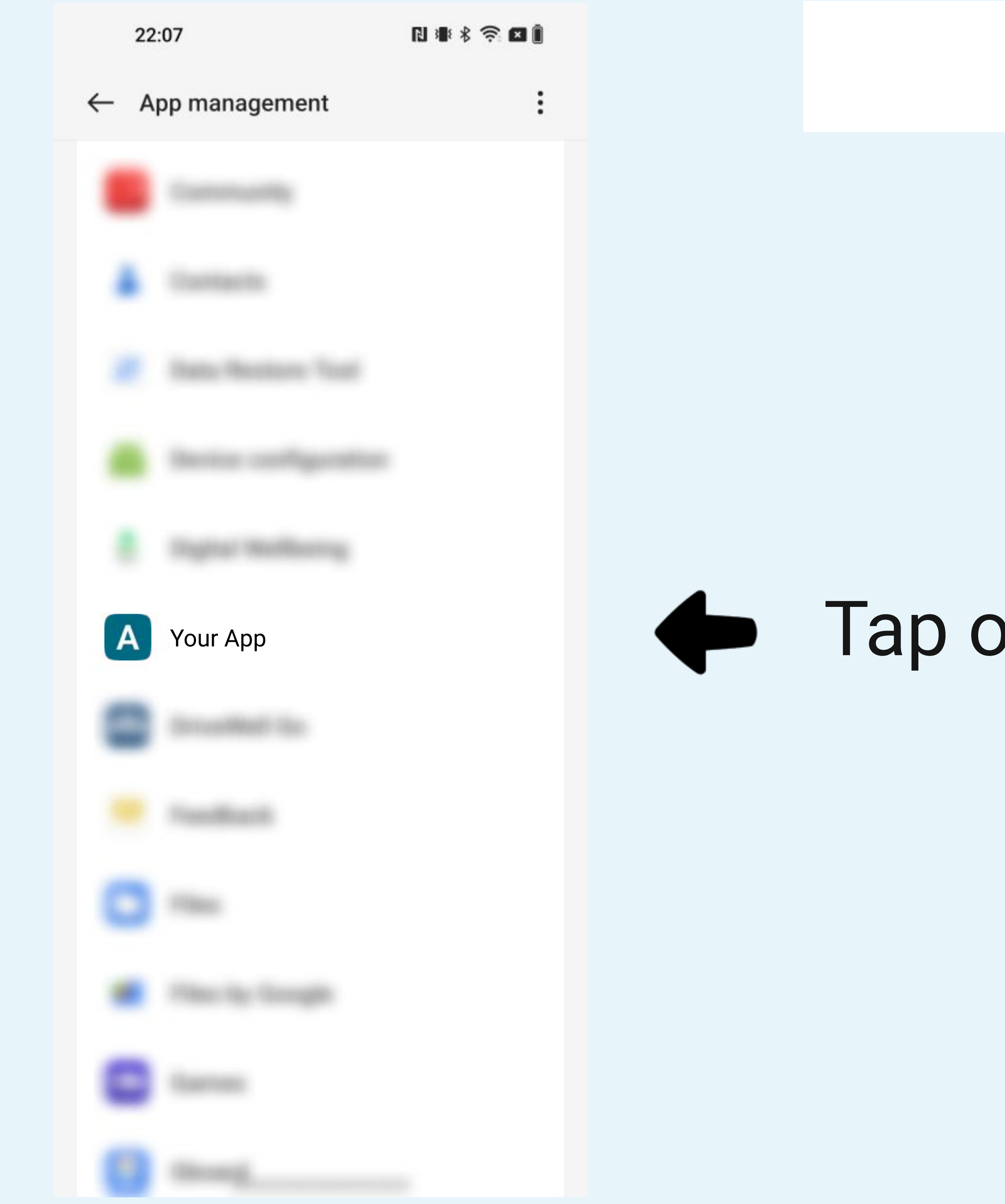

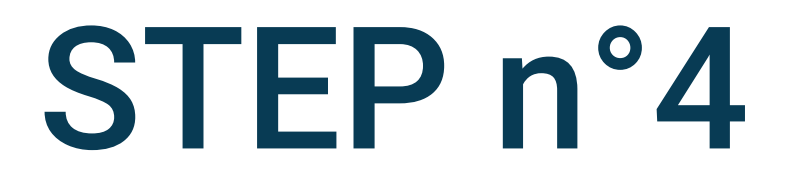

### Tap on Your App

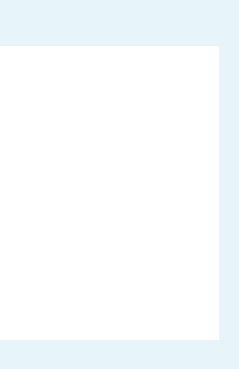

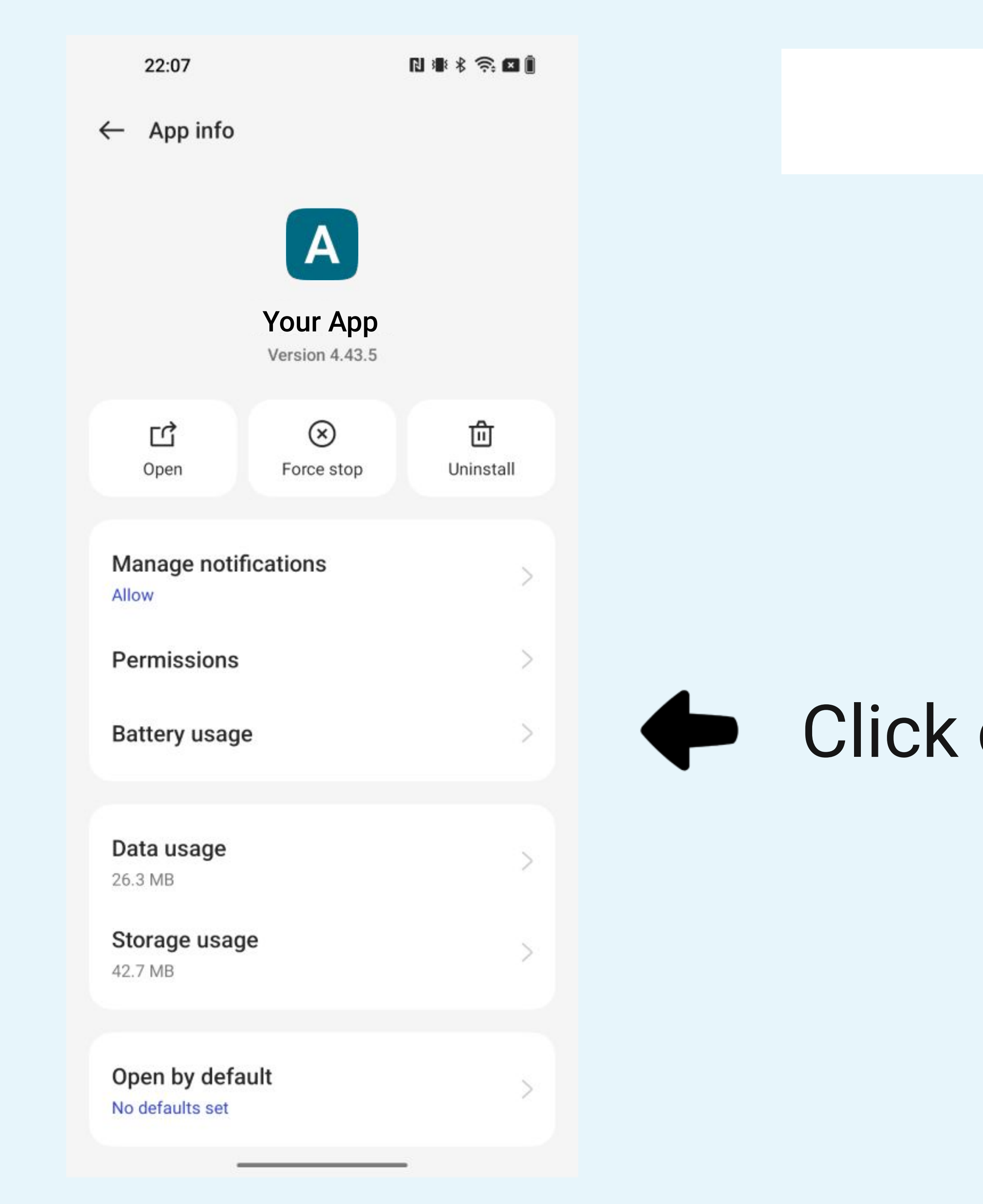

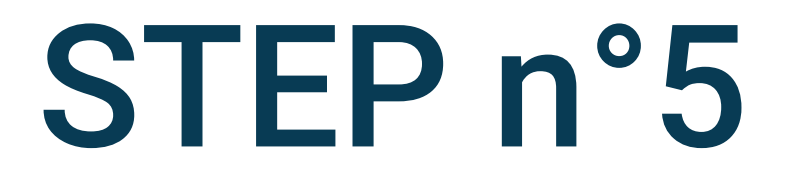

### Click on Battery usage

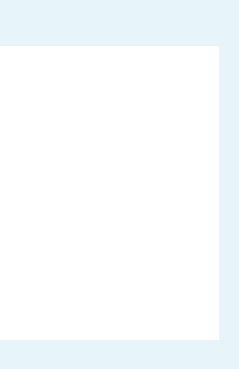

 $\leftarrow$ 

Your App

#### Your App $\leftarrow$

Power consumption controls

Allow foreground activity Allow services from this app to be brought to the foreground.

#### Allow background activity

Do not restrict background activity for this app.

Privacy permissions

Allow auto launch

Force stop

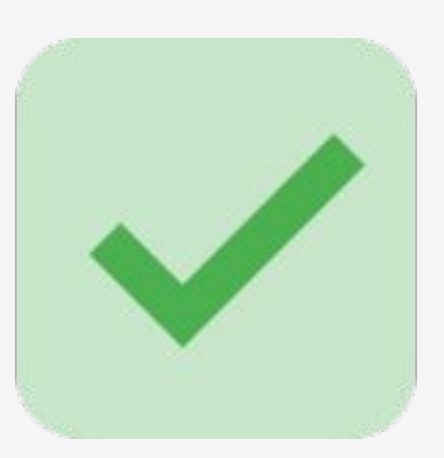

### Power consumption controls

#### Allow foreground activity

Allow services from this app to be brought to the foreground.

#### Allow background activity

Do not restrict background activity for this app.

Privacy permissions

Allow auto launch

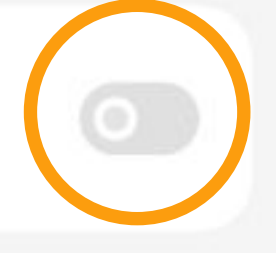

#### Force stop

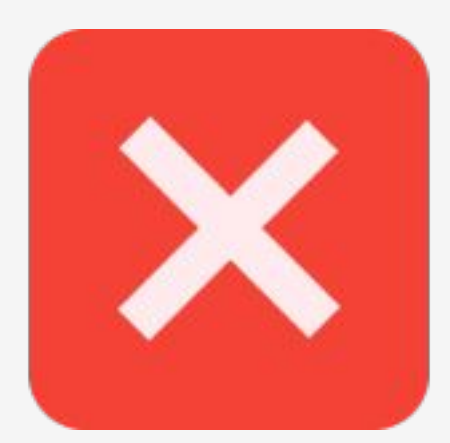

N # \$ 🛜 🛛 ੈ

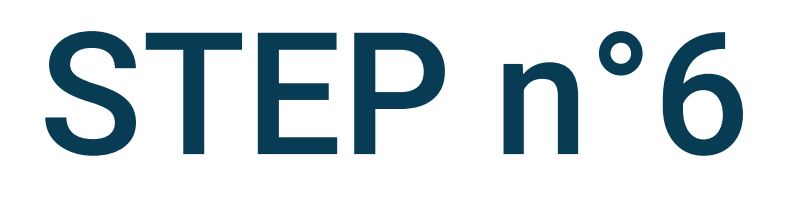

# 0

# D

## Allow background activity and auto-launch

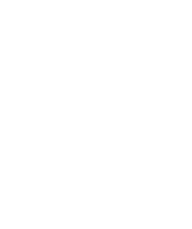

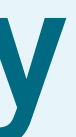

| 14  | - | - |   | ~ | - |
|-----|---|---|---|---|---|
| 112 | 2 | 2 | ٠ | n | 1 |
|     | 4 | 4 | ٠ | v | , |
|     |   |   |   |   |   |

1 🕸 🖇 🛜 🖬 🗎

Settings

| • | Apps                                                                                | >   |
|---|-------------------------------------------------------------------------------------|-----|
| P | Password & security                                                                 | >   |
| 6 | Privacy                                                                             | >   |
| 2 | Location                                                                            | >   |
| * | Safety & emergency                                                                  | >   |
| 0 | Battery                                                                             | >   |
|   |                                                                                     |     |
|   |                                                                                     |     |
| 0 | Special features                                                                    | >   |
| 0 | Special features<br>Digital Wellbeing & parental<br>controls                        | >   |
| 0 | Special features<br>Digital Wellbeing & parental<br>controls<br>Additional settings | > > |
| 0 | Special features<br>Digital Wellbeing & parental<br>controls<br>Additional settings | > > |
| 0 | Special features<br>Digital Wellbeing & parental<br>controls<br>Additional settings | >   |

# Go back to the parameters and select **Battery** on the phone's settings

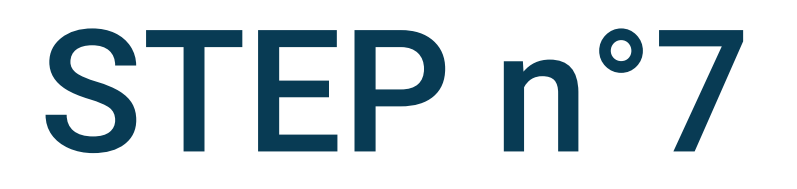

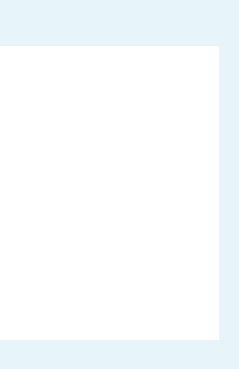

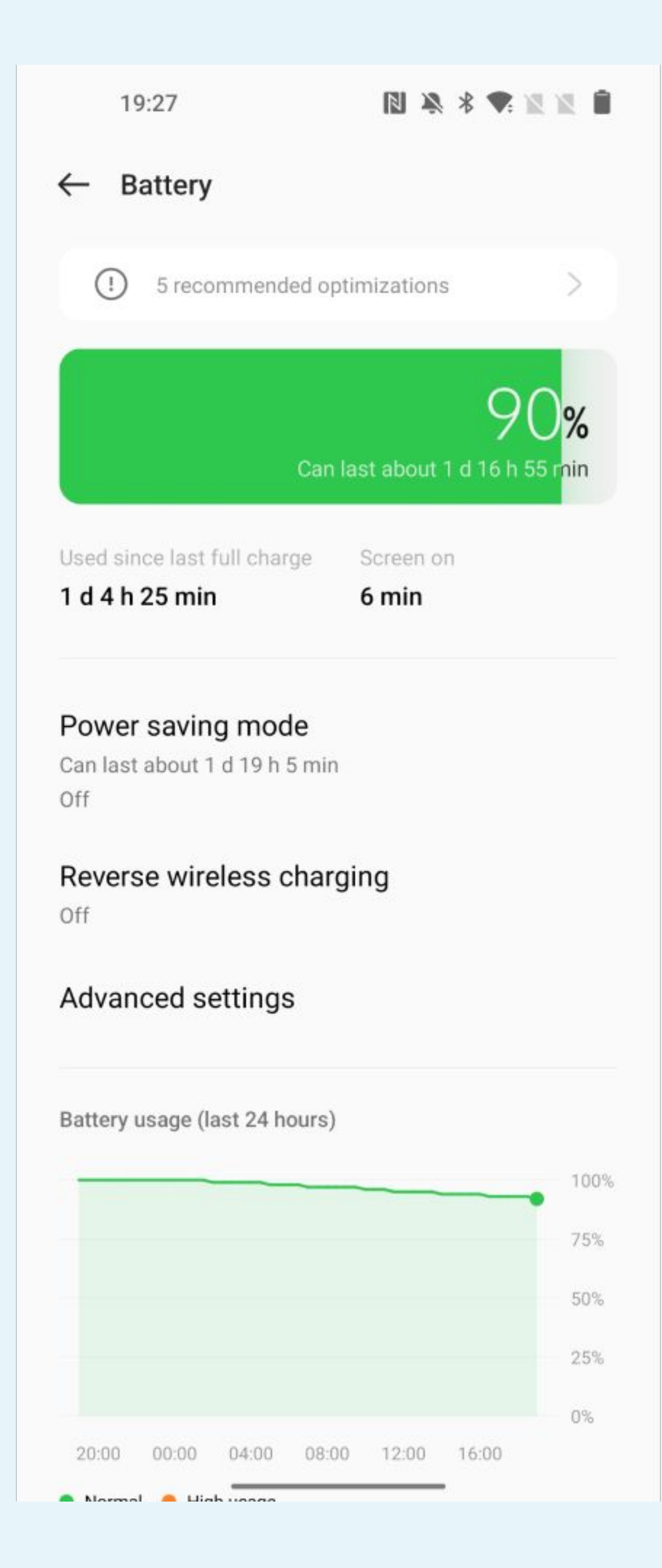

Click of

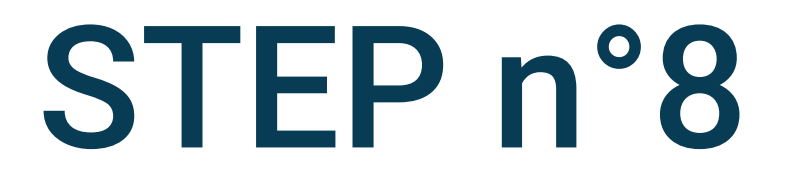

# Click on Power saving mode

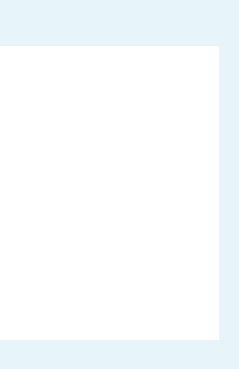

| 22:09 | 4 |
|-------|---|
|-------|---|

Power saving mode  $\leftarrow$ 

Power saving mode

Automatically turn off Power saving mode when the battery is charged to 90%.

Turn on at specified battery level

**Default optimizations** 

Super power saving mode Can last about 2 d 22 h 45 min

← Power saving mode

Power saving mode

Automatically turn off Power saving mode when the battery is charged to 90%.

Turn on at specified battery level

**Default optimizations** 

Super power saving mode Can last about 2 d 22 h 45 min

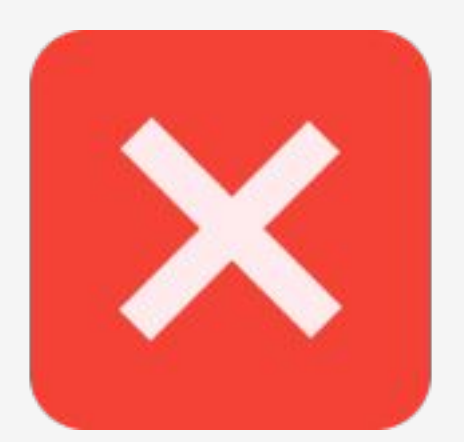

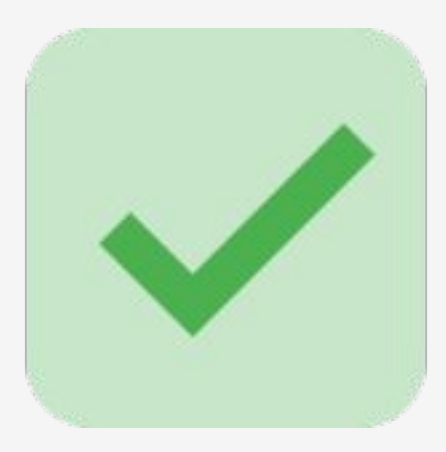

N # \* 🛜 🛛 🏛

### STEP n°9

# To avoid battery optimization, make sure that the Power saving mode is deactivated

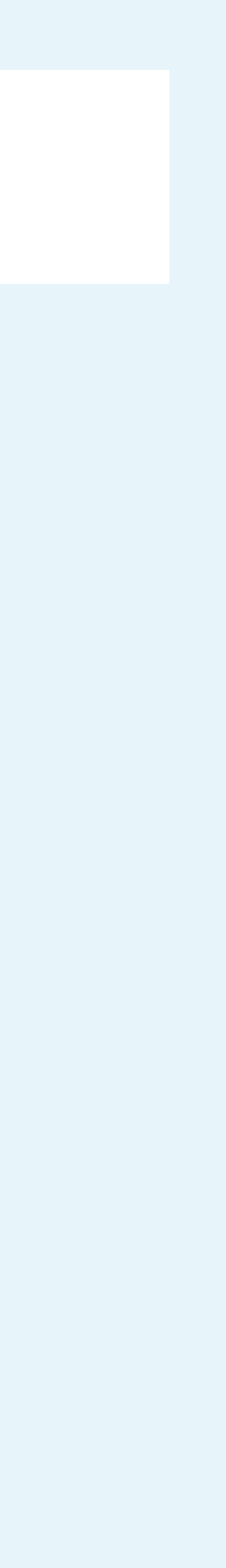

| 2 | 2 | n | 0 |
|---|---|---|---|
| 2 | 2 | υ | Э |

2 min

← Battery

JIIIII

Battery usage by app

#### Power saving mode

Can last about 2 d 1 h 55 min Off

#### Optimized night charging

To decelerate battery aging, your device learns your sleep schedule and waits to finish charging past 80% until just before you wake up.

#### **Reverse wireless charging**

Off

Wireless charging settings

More settings

You might be looking for:

Show battery level in status bar

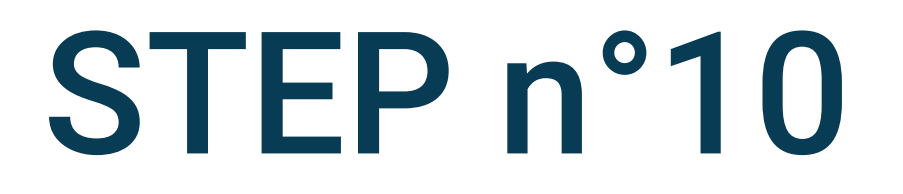

### Go back to the **Battery** menu and select More settings

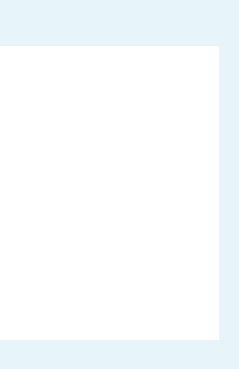

N 🕸 🖇 🛜 🛛 ੈ

← More settings

#### High performance mode

The system always operates in a high performance mode, but it will increase extra power consumption.

#### Optimize battery use

Automatically optimize apps that are draining battery in the background.

#### Sleep standby optimization

Your device consumes less power and reduces notifications when you are asleep.

#### App battery management

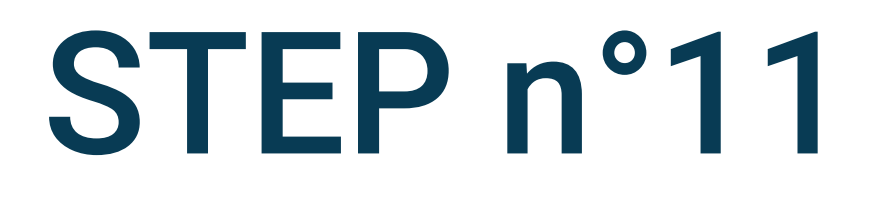

# Select Optimize battery use

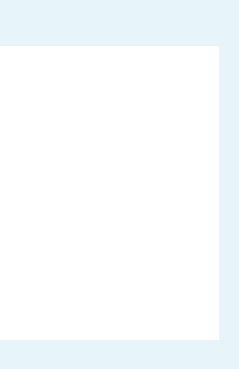

| 22:10         |                   | N 🕸 \$ 🧙 🛛 🌶 |        |
|---------------|-------------------|--------------|--------|
| ← Optimiz     | ze battery use    |              |        |
| Q Search      |                   |              |        |
|               |                   |              |        |
|               |                   |              |        |
|               |                   |              |        |
| A You<br>Alwa | ır App<br>ays ask |              | Select |
|               |                   |              |        |
|               |                   |              |        |
|               |                   |              |        |
|               |                   |              |        |
|               |                   |              |        |
|               |                   |              |        |

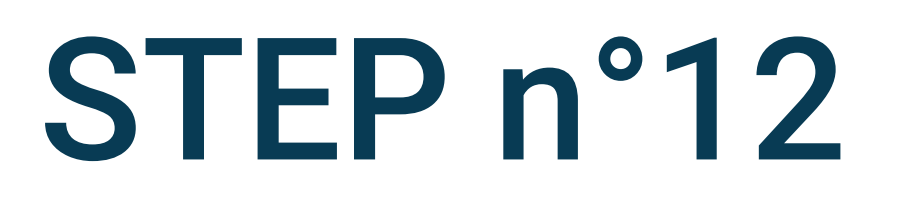

### Your App

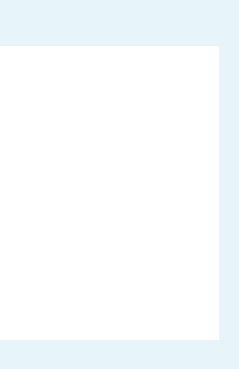

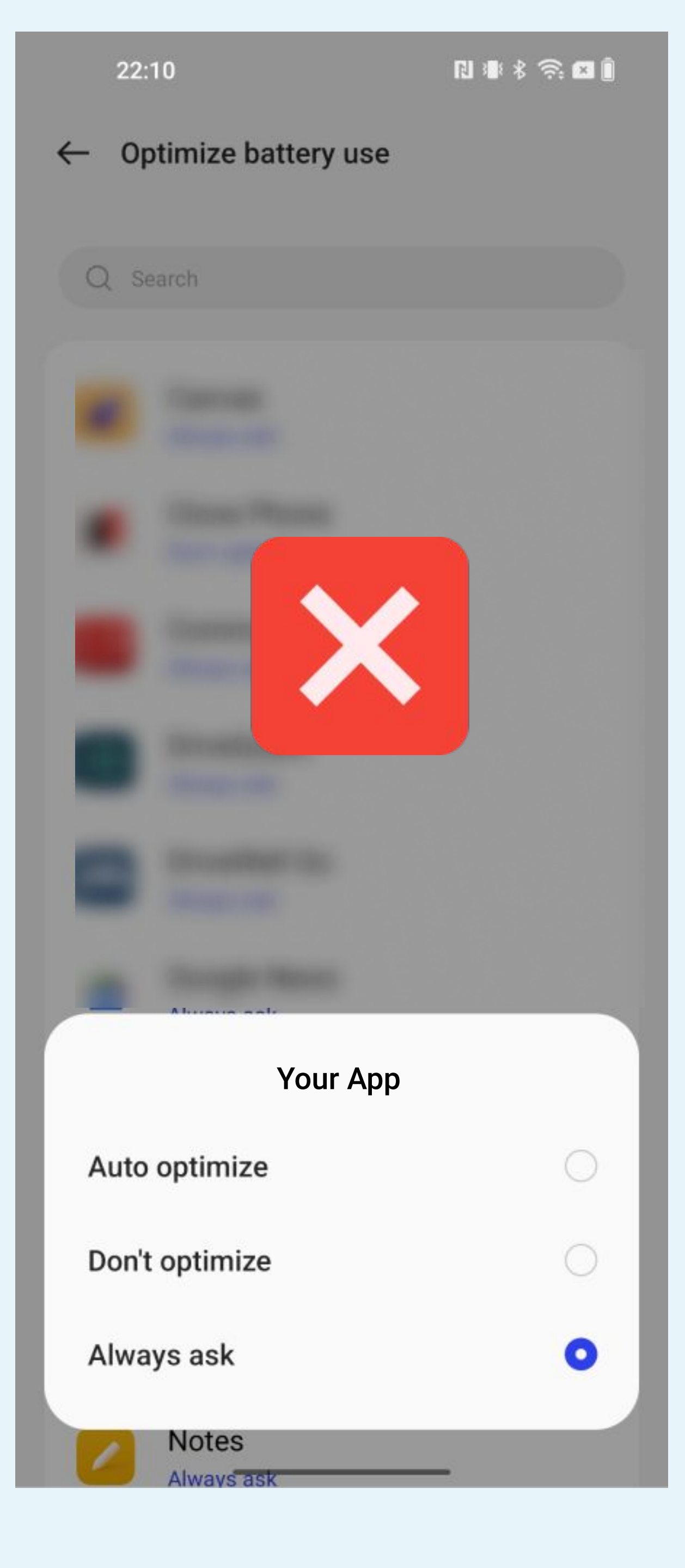

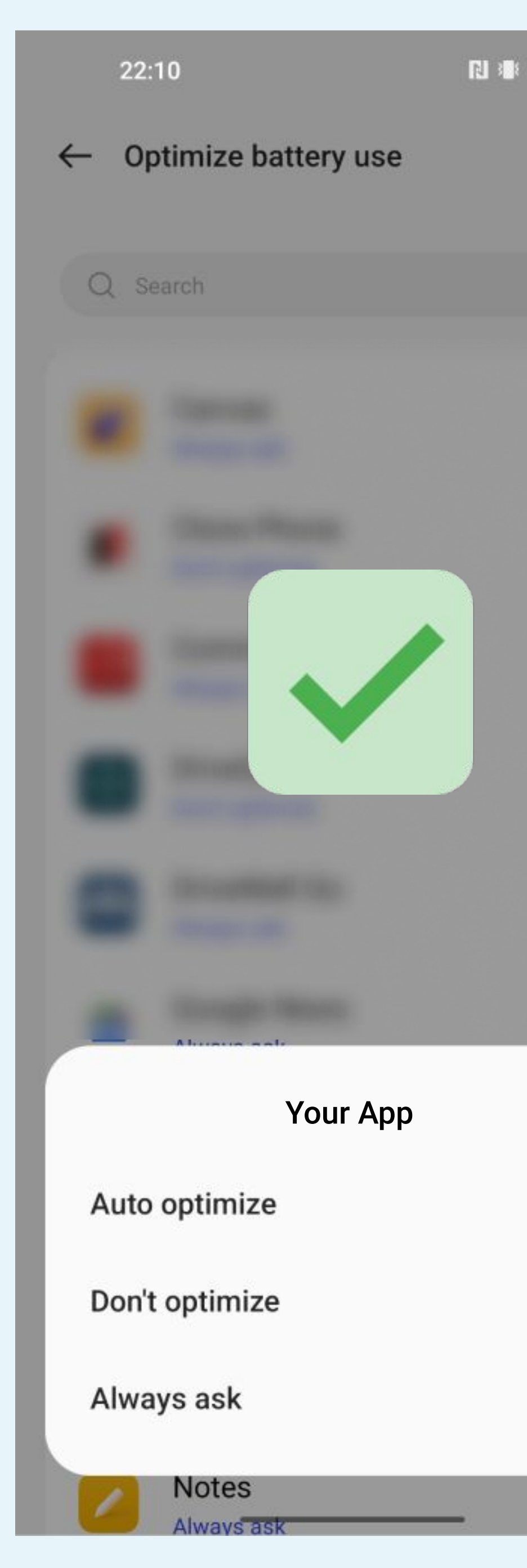

RI 📲 🖇 🛜 🖾 🗍

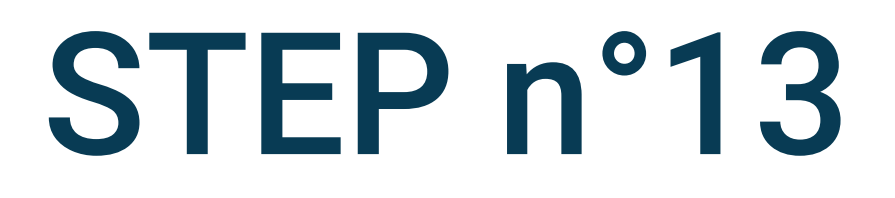

### Choose Don't optimise

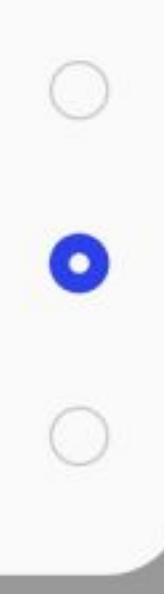

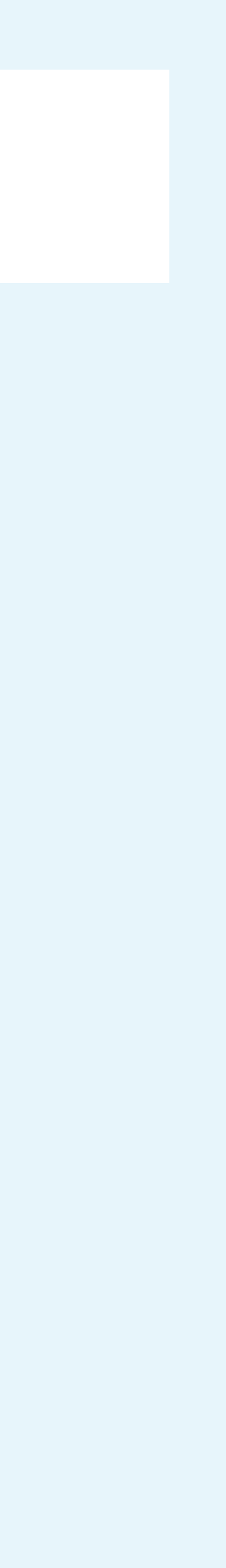